## [ ITEM MAPPER TOOL ]

Items can appear in more than one collection. With Item Mapper, you will be able to search for items using by author name and choose to add them to the collection. This tool also allows you to browse items mapped to the collection and remove them.

To Map an Item:

1. On the cIRcle homepage at <u>circle.ubc.ca</u>, click on **"My Account" (Step 1)** in the left sidebar.

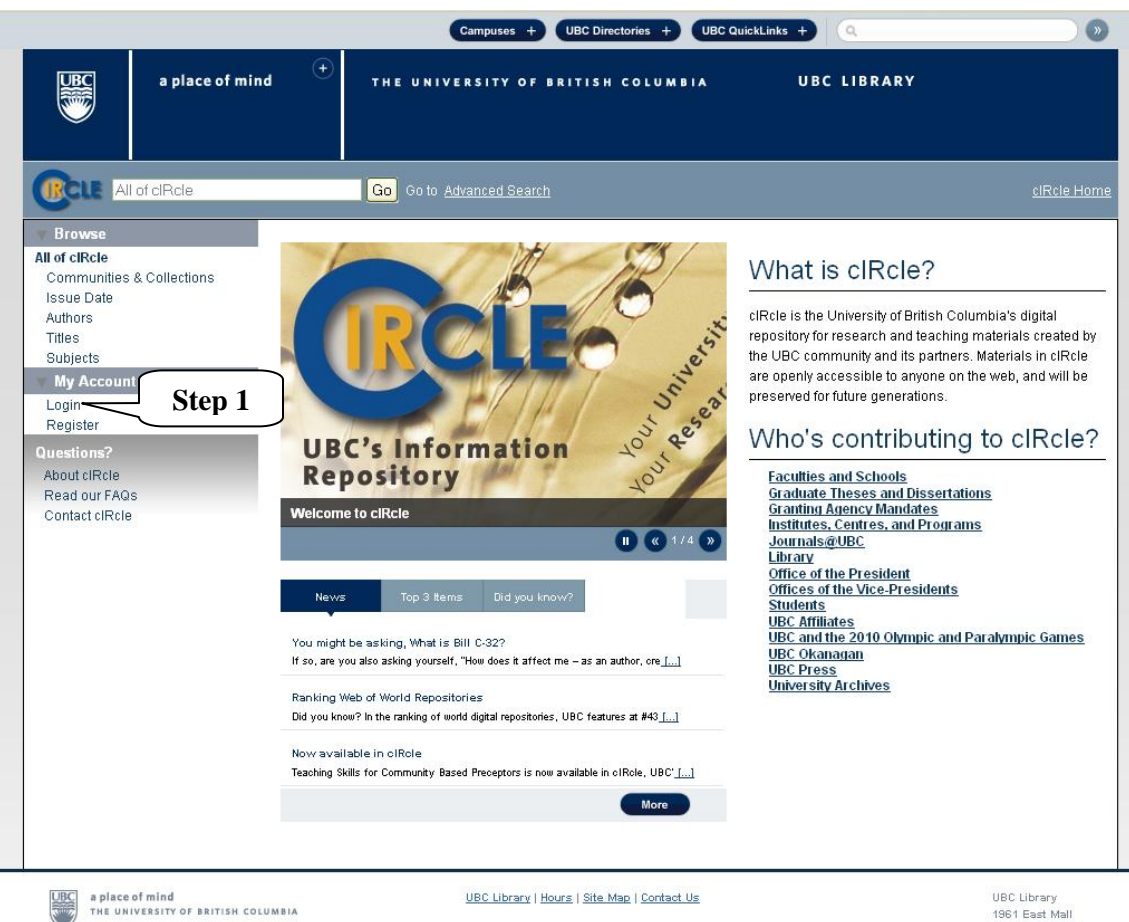

1961 East Mall Vancouver, B.C. Canada V6T 121 Tel: 604-822-6375 Fax: 604-822-3893 2. Once you are logged into your cIRcle account, go to the desired collection page. In the left sidebar under "Context", click on **"Item Mapper" (Step 2)**.

|                                                                                                    | Campuses + UBC Directories + UBC QuickLinks +                                                                                                    | <b>&gt;</b>        |
|----------------------------------------------------------------------------------------------------|----------------------------------------------------------------------------------------------------|--------------------|
| a place of min                                                                                                    | d 🕒 THE UNIVERSITY OF BRITISH COLUMBIA UBC LIBRARY                                                                                                    |                    |
|                                                                                                    | This Collection Go to Advanced Search                                                                                                    | <u>cIRcle Home</u> |
| ▼ Browse<br>All of cIRcle                                                                                                    | <u>cIRcle Home</u> > <u>Library</u> > <u>Library Events</u> >                                                                                                    |                    |
| Communities & Collections<br>Issue Date<br>Authors                                                                                                    | Library Events                                                                                                    |                    |
| Titles<br>Subjects<br>This Collection<br>Issue Date<br>Authors<br>Titles                                                                                                    | This collection contains presentations, webcasts, and podcasts from events organized by the UBC Library, as wel<br>as presentations made by UBC librarians in other locations.                                                                                                    | The Library        |
| Subjects  V My Account                                                                                                    | Submit a new item to this collection                                                                                                    |                    |
| My Exports<br>Logout<br>Profile<br>Submissions<br>Context<br>Edit Collection<br>Export Collection<br>Reporting Suite<br>Content & usage analysis<br>Generate a Bibliography<br>File Conversion<br>File Conversion<br>Questions?<br>About CIRcle<br>Read our FAQs<br>Contact cIRcle | Surfacing UBC scholarship through knowledge translation & exchange         Hurrell, Christie (2009-10-21)         Thesis submission and archiving: the Dark Ages         Read, Max (2009-10-21)         Copyright and author rights workshop         Kirchner, Joy; Taylor, Sally (2009-10-20)         University supports for Open Access: a Canadian national study         Morrison, Heather, Greyson, Devon (2009-10-20)         European repositories and OA         Starr, Lea (2009-10-20) |                    |

3. Type the name of the author whose work you would like you to have mapped into your collection and click on **"Search Items" (Step 3)**.

|                                                                                                    | Campuses + UBC Directories + UBC QuickLinks + Q                                                                                                    |
|----------------------------------------------------------------------------------------------------|----------------------------------------------------------------------------------------------------|
| a place of n                                                                                        | nind + UBC LIBRARY                                                                                                    |
|                                                                                                    | Go Go to Advanced Search cIRcle Home                                                                                                    |
| Browse<br>All of cIRcle<br>Communities & Collections<br>Issue Date                                  | <u>cIRcle Home</u> > Item mapper ><br>Item Mapper - Map Items from Other Collections                                                                                                    |
| Titles<br>Subjects<br>Wy Account<br>My Exports                                                      | Collection: "Library Events" This is the item mapper tool that allows collection administrators to map items from other collections into this collection. You can search for items from other collection and map them, or browse the list of currently mapped items. |
| Profile<br>Submissions<br>Reporting Suite<br>Content & usage analysis<br>Generate a Bibliography    | Statistics:     0 of 15 items in this collection are mapped in from other collections       Search:     hilde       Browse mapped items     Return       Step 3                                                                                                    |
| File Conversion<br>File Conversion<br>Questions?<br>About cIRcle<br>Read our FAQs<br>Contact cIRcle |                                                                                                    |

4. Click the appropriate box(es) of the desired author (Step 4a) and click on "Map selected items" (Step 4).

|                                                                           |                        |                 | •                                        | ampuses + UBC Directe                        | ories + UBC QuickLinks +                              | ٩                                  |                    |
|---------------------------------------------------------------------------|------------------------|-----------------|------------------------------------------|----------------------------------------------|-------------------------------------------------------|------------------------------------|--------------------|
|                                                                           | a place of mind        | •               | THE UNIVE                                | RSITY OF BRITISH (                           | OLUMBIA UB                                            | C LIBRARY                          |                    |
|                                                                           | l of clRcle            |                 | Go Go to Adv                             | anced Search                                 |                                                       |                                    | <u>cIRcle Home</u> |
| Browse<br>All of cIRcle<br>Communities<br>Issue Date<br>Authors<br>Titles | & Collections          | ciRcle<br>Searc | Home > Item mapp                         | er > Search items ><br>atching: "hilde<br>ما | 3"                                                    |                                    |                    |
| Subjects                                                                  | t                      |                 | Collection                               | Author                                       |                                                       | Title                              |                    |
| My Exports<br>Logout                                                      |                        | Libr<br>Pre     | ary Staff Papers and sentations          | Sobol, Barbara                               | Open Access & cIRcle: Schola                          | rly Publishing in Context          |                    |
| Profile                                                                   |                        | 🗆 SLA           | IS Faculty                               | Colenbrander, Hilde                          | Opening access to scholarly re                        | esearch                            |                    |
| V Reporting S                                                             | Suite                  | Libr<br>Pre     | ary Staff Papers and<br>sentations       | Drexhage, Glenn                              | UBC and the Olympics come f                           | ull cIRcle                         |                    |
| Content & usage<br>Generate a Bibli                                       | e analysis<br>iography | Ret<br>and      | rospective Theses<br>Dissertations       | <u>Kilian, Monica</u>                        | The exile's experience : an exa<br>and Waclaw Iwaniuk | mination of the poetry of Hilde Do | min                |
| File Conversion                                                           | rsion                  | Libr<br>Pre     | ary Staff Papers and<br>sentations       | Colenbrander, Hilde                          | Digital 'Publishing' Services at                      | UBC Library: cIRcle and more       |                    |
| Questions?<br>About clRcle                                                |                        | Ret<br>and      | rospective Theses<br>Dissertations       | Kilpatrick, Myrtle Esther                    | Seriological groups of diphthe                        | ria bacilli                        |                    |
| Read our FAQ<br>Contact cIRcle                                            | s                      | 🔲 Sei:<br>Ima   | smic Laboratory for<br>ging and Modeling | Bayreuther, Moritz                           | Computation of time-lapse diff                        | erences with 3D directional frame  | <u>s</u>           |

5. Once the item has been mapped, a notice will appear on your screen stating, "The items were successfully mapped" (Step 5).

[Note: To exit/logout of cIRcle, click on "Logout" in the left sidebar.]

|                                                                                                    | Campuses + UBC Directories + UBC QuickLinks +                                                                                                    | ) (>>                            |
|----------------------------------------------------------------------------------------------------|----------------------------------------------------------------------------------------------------|----------------------------------|
| a place of min                                                                                             | nd + UBC LIBRARY                                                                                                    |                                  |
|                                                                                                    | Go Go to Advanced Search                                                                                                    | <u>cIRcle Home</u>               |
| Browse<br>All of cIRcle<br>Communities & Collections<br>Issue Date<br>Authors                              | cIRcle Home > Item mapper >                                                                                                    | an 5                             |
| Titles<br>Subjects                                                                                         | The items were successfully mapped.                                                                                                    | <b><sup>p</sup></b> <sup>3</sup> |
| My Exports<br>Logout<br>Brofile                                                                            | Item Mapper - Map Items from Other Collections                                                                                                    |                                  |
| Submissions                                                                                                | Collection: "Library Events"                                                                                                    |                                  |
| <ul> <li>Reporting Suite</li> <li>Content &amp; usage analysis</li> <li>Generate a Bibliography</li> </ul> | This is the item mapper tool that allows collection administrators to map items from other collections into this collect search for items from other collection and map them, or browse the list of currently mapped items. | ion. You can                     |
| <b>v</b> File Conversion                                                                                   | Statistics: 1 of 16 items in this collection are mapped in from other collections                                                                                                    |                                  |
| File Conversion<br>Questions?<br>About cIRcle<br>Read our FAQs<br>Contact cIRcle                           | Search Items Browse mapped items Return                                                                                                    |                                  |

To Unmap an Item:

1. To unmap an item, click on "Browse mapped items". Next, click the appropriate box of the author and click on "Unmap selected items". Or, click on "Return" to go back to the previous screen(s).

[Note: To exit/logout of cIRcle, click on "Logout" in the left sidebar.]

|                                                                                  | Campus                                               | es + UBC Directories +                  | UBC QuickLinks +                               |                         |
|----------------------------------------------------------------------------------|------------------------------------------------------|-----------------------------------------|------------------------------------------------|-------------------------|
| a place of m                                                                     | ind 🔶 THE UNIVERSITY                                 | OF BRITISH COLUME                       | IIA UBC LIBRARY                                |                         |
| Ill of cIRcle                                                                    | Go to <u>Advanced</u>                                | Search                                  |                                                | <u>cIRcle Hom</u>       |
| Browse All of cIRcle Communities & Collections Issue Date                        | <u>cIRcle Home</u> > Item mapper > Browsing mapped i | owse mapped items >                     |                                                |                         |
| Authors<br>Titles<br>Subjects                                                    | Unmap selected items Return                          |                                         |                                                |                         |
| My Account<br>My Exports<br>Logout<br>Profile<br>Submissions                     | Library Staff Papers and Preser                      | Author<br>tations <u>Sobol, Barbara</u> | Inte<br>Open Access & cIRcle: Scholarly Publis | <u>shing in Context</u> |
| Reporting Suite Content & usage analysis Generate a Bibliography File Conversion | Step 1                                               |                                         |                                                |                         |
| File Conversion<br>Questions?<br>About cIRcle<br>Read our FAQs<br>Contact cIRcle |                                                      |                                         |                                                |                         |